| Æ              | Have vist eller skjule menuen Start.                                                                                                    |
|----------------|----------------------------------------------------------------------------------------------------|
| 🗈 + BREAK      | Have vist dialogboksen Egenskaber for system.                                                                                               |
| ■ <b>∄</b> + D | Have vist skrivebordet.                                                                                                    |
| <b>⊞</b> + M   | Minimere alle vinduer                                                                                                    |
| ∄ +Skift+M     | Gendanne minimerede vinduer                                                                                                    |
| <b>⊞</b> + E   | Åbne Denne computer.                                                                                                    |
| <b>⊞</b> + F   | Søge efter en fil eller en mappe.                                                                                                    |
| CTRL+ ﷺ + F    | Søge efter computere.                                                                                                    |
| • H F1         | Have vist Windows Hjælp.                                                                                                    |
| <b>₽</b> + L   | Låse din computer, hvis du har forbindelse til et netværksdomæne, eller<br>skifte bruger, hvis du ikke er tilsluttet til et netværksdomæne. |
| I∰ + R         | Åbne dialogboksen Kør.                                                                                                    |
| Ð              | Have vist genvejsmenuen for det markerede objekt.                                                                                           |
| <b>■</b> + U   | Åbne Handicap værktøjsstyring                                                                                                    |

## Genveje til Windows funktioner

🖽 = Windows-tasten

## Øster Elkjær studiekredse for seniorer

Jørgen Farum Jensen 16/1/11;

F:\Work\PCKURSUS\guides\Windows genveje.doc

| Tryk på denne tast               | Hvis du vil                                                                                        |
|----------------------------------|----------------------------------------------------------------------------------------------------|
| DELETE                           | Slette det markerede element og flytte det til papirkurven                                         |
| SKIFT+DELETE                     | Slette det markerede element uden at flytte det til papirkurven                                    |
| CTRL+HØJRE PIL                   | Flytte markøren til begyndelsen af det næste ord                                                   |
| CTRL+VENSTRE PIL                 | Flytte markøren til begyndelsen af det foregående ord                                              |
| CTRL+PIL NED                     | Flytte markøren til begyndelsen af det næste afsnit                                                |
| CTRL+PIL OP                      | Flytte markøren til begyndelsen af det foregående afsnit                                           |
| CTRL+SKIFT+piletast              | Markere en tekstblok                                                                               |
| SKIFT+piletast                   | Markere mere end ét element i et vindue eller på skrivebordet<br>eller markere tekst i et dokument |
| ALT+TAB                          | Skifte mellem forskellige åbne elementer                                                           |
| CTRL+ALT+TAB                     | Bruge piletasterne til at skifte mellem åbne elementer                                             |
| ALT+ESC                          | Cirkulere gennem elementerne i den rækkefølge, de blev åbnet                                       |
| SKIFT+F10                        | Vise genvejsmenuen for det markerede element                                                       |
| CTRL+ESC                         | Åbne menuen Start                                                                                  |
| ALT+understreget bogstav         | Vise den tilsvarende menu                                                                          |
| ALT+understreget bogstav         | Aktivere menukommandoen (eller en anden understreget kommando)                                     |
| F10                              | Aktivere menulinjen i det aktive program                                                           |
| HØJRE PIL                        | Åbne den næste menu til højre eller åbne en undermenu                                              |
| VENSTRE PIL                      | Åbne den næste menu til venstre eller lukke en undermenu                                           |
| F5                               | Opdatere det aktive vindue                                                                         |
| ALT+PIL OP                       | Gå et niveau op i Windows Stifinder                                                                |
| ESC                              | Annullere den aktuelle opgave                                                                      |
| CTRL+SKIFT+ESC                   | Åbne Jobliste                                                                                      |
| SKIFT, når du indsætter en<br>cd | Forhindre, at cd'en afspilles automatisk                                                           |
| ALT-PRT SCR                      | Kopierer det aktive vindue til klippebordet.                                                       |

## I nedenstående tabel vises nogle generelle tastaturgenveje.

Euro-tegnet: ALTGR-5

## Øster Elkjær studiekredse for seniorer

Jørgen Farum Jensen 16/1/11;

F:\Work\PCKURSUS\guides\Windows genveje.doc